# Présentation d'une boîte mail

Bienvenue sur votre boîte mail, dans cette documentation le service de mail utilisé est Proton Mail,

Rassurez-vous si vous avez une boîte mail Google (Gmail) ou Microsoft (Live, Hotmail, Outlook) ou même chez votre opérateur préférer vous ne serez pas perdu.

En effet les services de mail sont très similaires, les boutons d'actions sont généralement disposés aux mêmes endroits.

#### Atteindre son service de mail :

Dans un premier temps il faudra démarrer son navigateur web (chrome, edge, opera, firefox...), utilisez ensuite votre barre de recherche pour taper le nom de votre service de mail dans mon cas proton mail car mon adresse se termine par @proton.me

Pour savoir a quel service appartient votre adresse mail, regarder simplement ce qu'il y a écrit derrière le @ de votre adresse mail ( exemple @gmail.com = Service de Gmail)

| III Yvetot 🛋16°C 🗸 |               |     | <b>/ \ </b> |
|--------------------|---------------|-----|-------------|
|                    | Q proton mail | × b |             |
|                    |               |     |             |

Une fois le résultat atteint, il y a de forte chance que votre service de mail se trouve dans les premiers résultats, cherchez-le et cliquer dessus pour atteindre le site de votre service.

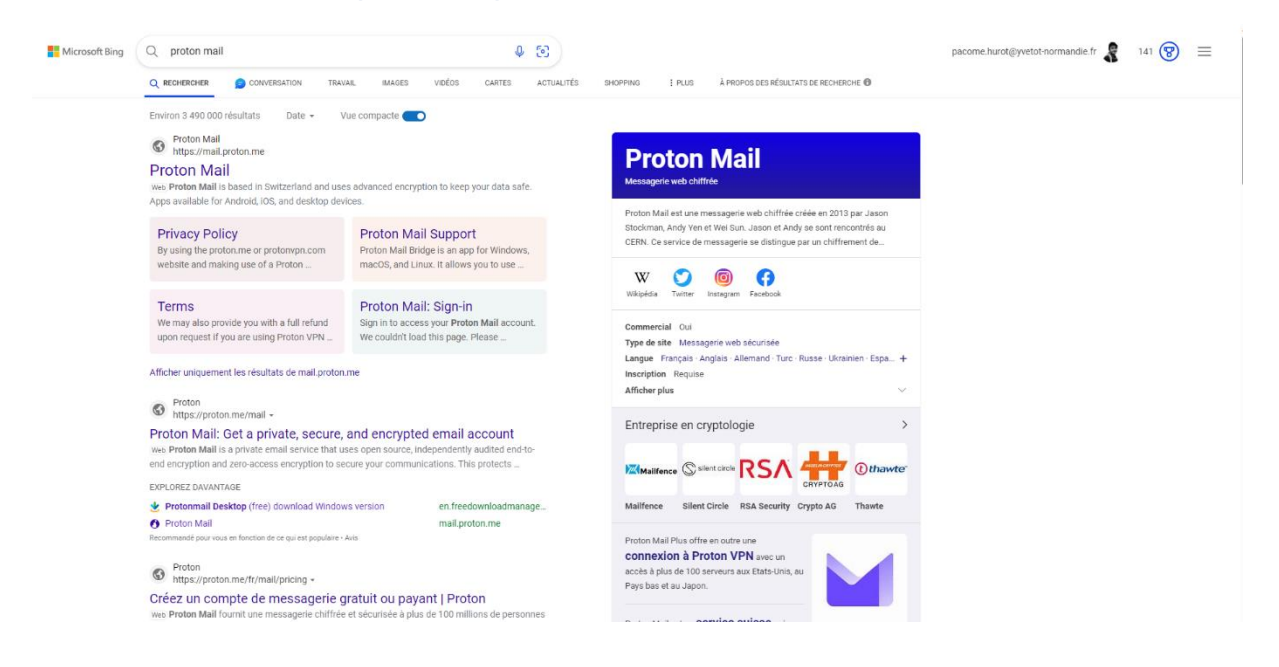

Une fois arriver sur le site de votre service de mail, il va falloir l'informer de notre identité pour qu'il puisse nous fournir nos informations, c'est ce qu'on appelle la connexion.

Pour donner notre « identité » , il faudra cliquer sur les boutons qui s'apparente à « Se connecter », il est possible que vous trouviez d'autres termes comme « S'authentifier » ou « Connexion » .

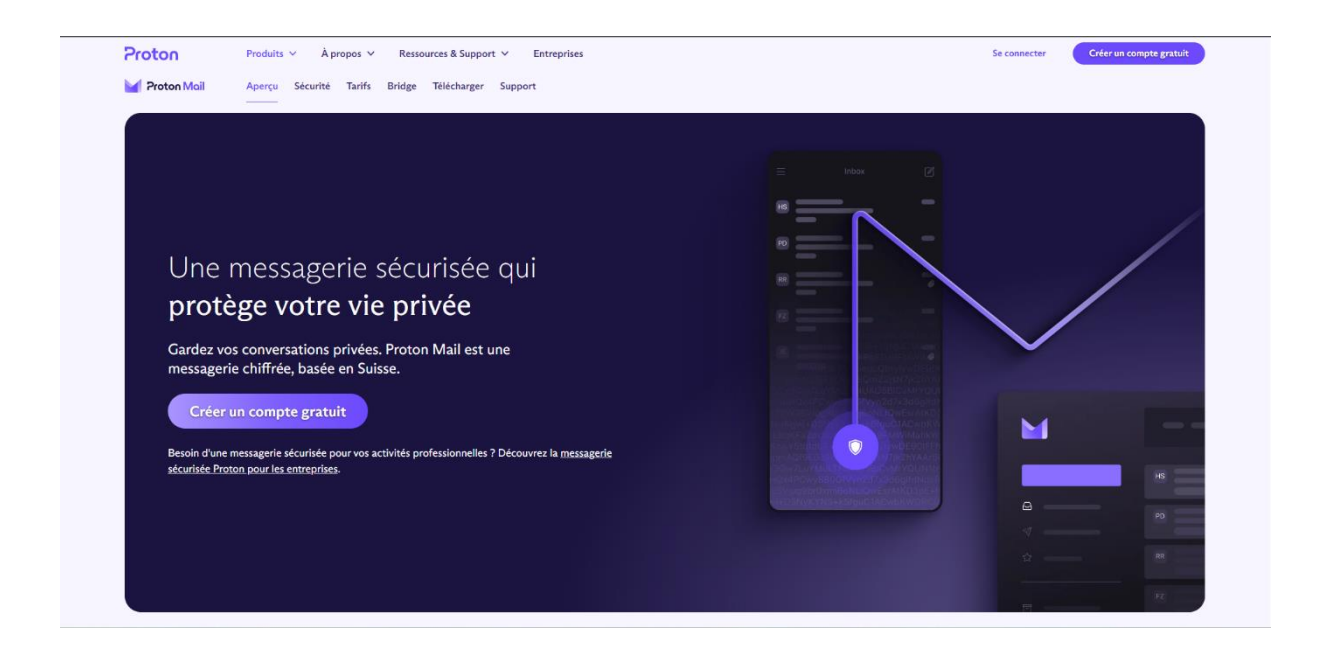

Nous voilà sur la page qui nous permettra d'atteindre notre boîte mail, on vous y demandera à quelle adresse vous voulez-vous connecter et le mot de passe qui lui correspond.

C'est ce que l'on appelle un formulaire de connexion.

Autrement n'importe qui pourrait consulter votre boîte mail.

Certaine boîte se protège davantage notamment avec un procédé de double authentification, ce qui consiste à vous envoyez un SMS avec un code à 4 ou 5 chiffres que vous devrez taper sur le support avec lequel vous tenter de vous connecter (c'est particulièrement le cas chez Gmail).

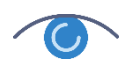

Le petit œil au bout du champs de mot de passe vous permet de voir ce que vous avez taper en cas de fautes de frappes.

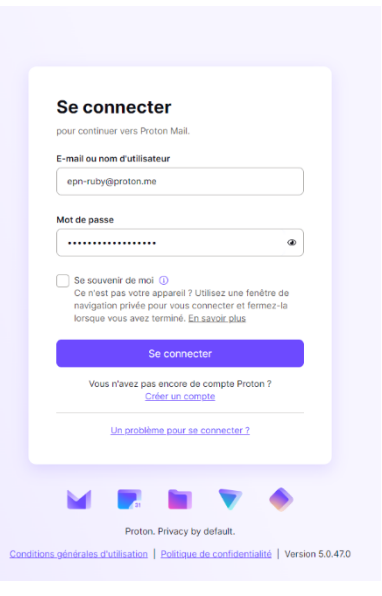

## Présentation de l'espace d'accueil :

Nous voici dans l'accueil de notre boîte mail, certains n'ont pas besoin de retaper le mot de passe pour se rendre à l'accueil de la boîte mail, en effet un cookie gère le maintien de la connexion entre la machine et le site, disons que ce cookie donne une dérogation de connexion à la machine.

Revenons-en à l'accueil, par défaut toutes les boîtes mail se serve de la « Boîte de réception » comme accueil, pour la simple et bonne raison que nous venons avant tout pour voir les mails que nous n'avons pas encore lu.

| Proton Moil 88            | Q Rechercher des messages      |                                                                                 | Changer d'abonnement     Paramètres     Ruby     R |
|---------------------------|--------------------------------|---------------------------------------------------------------------------------|----------------------------------------------------|
|                           |                                |                                                                                 | eph-lubygprotoe                                    |
| Nouveau message           |                                |                                                                                 | < 1 sur 1 > 🚨                                      |
| 🖂 Boite de réception 🖒 🥫  | Tout Lus Non lus Avec pièce jo | inte                                                                            | Le plus récent en premier 11                       |
| Brouillons                | • 🌈 🏠 Tinkercad                | Welcome to Tinkercad!                                                           | 26 juil. 2023                                      |
| 🗟 Envoyés                 | 📥 🏠 Autodesk                   | Vérifiez votre compte Autodesk                                                  | 26 juil. 2023                                      |
| 습 Favoris                 | • P 🏠 Proton Officiel          | Il est encore temps de profiter de 40 % de réduction sur les abonnements Proton | 11 juii. 2023                                      |
| <ul> <li>Moins</li> </ul> | • P 🏠 Proton Officiel          | Get more out of your inbox                                                      | 7 juil. 2023                                       |
| Archives                  | • P 🏠 Proton Officiel          | Offre spéciale pour l'anniversaire de Proton : économisez jusqu'à 40 %          | 6 juil. 2023                                       |
| Indésirables/spam         | P 🏠 Proton Officiel            | You only have three more days to upgrade your storage for free                  | 29 juin 2023                                       |
| 1 Corbeille               | • 🏱 🏠 Proton Officiel          | Updates to Proton's Terms and Conditions                                        | 27 juin 2023                                       |
| ☑ Lous les messages 6     | • 🔁 🏠 Proton Officiel          | Proton Mail updates: Get rid of unwanted emails, new mobile features and more   | 9 juin 2023                                        |
| ▼ Dossiers +              | P 合 Proton Officiel            | Secure your schedule with Proton Calendar                                       | 7 juin 2023                                        |
| Aucun dossie              |                                |                                                                                 |                                                    |

Colonne de navigation (ici le gris nous indique que nous sommes dans la boite de réception) Liste le contenu de la boîte de... (ici le contenu de la boîte de réception)

Tous les titres de la colonne de navigation servent à trier et sauvegarder vos emails.

« Brouillon » permettra de stocker les emails que vous avez commencé à écrire mais que vous n'avez jamais terminé.

« Envoyé » ou encore « Message envoyé » permet d'afficher la liste des contenus envoyés depuis votre boîte mails

« Favoris » liste les mails que vous avez catégoriser comme faisant partie de vos favoris (on verra comment en ajouter un peu plus tard)

« Archives » contient la liste des emails que vous avez « Archiver »

« Courrier indésirable » ou « Spam » ou encore « Pourriels », vous pouvez retrouver plusieurs termes pour désigner.

« Corbeille » ou « Eléments supprimés » Il est possible de trouver d'autres termes similaires, mais il désigne un espace où vous pourrez retrouver les éléments que vous avez supprimé récemment.

« Tous les messages » Liste l'intégralité des messages qu'ils soient archivés, supprimé, envoyés ou en brouillon.

## Accès aux paramètres de votre boite mail

J'attire votre attention en haut à droite de votre boîte mail, vous y retrouverez votre nom, votre image de profil, ou une simple initial, dans mon cas, nous retrouvons le nom Ruby ainsi que l'adresse mail et un R.

Sur cette boîte il existe le bouton paramètre juste à côté mais la majorité des boîtes mail inclus ce bouton dans le petit menu avec votre profil.

(Il se trouve toujours en haut à droite)

| 0 | Paramètres Ruby<br>epn-ruby@proton.me | R |
|---|---------------------------------------|---|
|   | Ruby<br>epn-ruby@proton.me            |   |
|   | Créer une phrase de<br>récupération   | • |
|   | Présentation de Proton                |   |
| _ | Obtenir de l'aide                     | > |
| _ | Boutique Proton                       | Ø |
|   | Basculez vers ou ajoutez un<br>compte |   |
|   | Se déconnecter                        |   |
| ( |                                       | - |

Lorsque vous cliquez sur Paramètres vous obtiendrez une page internet contenant toutes les options nécessaires pour faire les réglages de votre boîte.

Cette page fonctionne sur le même principe une colonne de navigation et un espace d'affichage des options contenus dans les différentes catégories du menu de navigation.

| <b>Proton Mail</b>           | Q. Paramètres de recherche                                                          |                                                                        | est. Obtenir Proton Family epn-raby@prot                                                           | Ruby R |
|------------------------------|-------------------------------------------------------------------------------------|------------------------------------------------------------------------|----------------------------------------------------------------------------------------------------|--------|
| ← Boite de réception         |                                                                                     |                                                                        |                                                                                                    |        |
| Compte                       | Tableau de bord                                                                     |                                                                        |                                                                                                    |        |
| 🕅 Tableau de bord            | Tableau de Bord                                                                     |                                                                        |                                                                                                    |        |
| ① Changer d'abonnement       |                                                                                     |                                                                        |                                                                                                    |        |
| Récupération                 | Votre abonnement                                                                    | Mail Plus                                                              | Proton Unlimited                                                                                   |        |
| 四 Compte et hiot de passe    | Free                                                                                | Une messagerie sécurisée avec des<br>fonctionnalités avancées pour vos | Une protection de la vie privée et une sécurité<br>totales grâce à l'ensemble des services Proton. |        |
| P Apparence                  | € 6.19 Mo sur 500.00 Mo                                                             | communications quotidiennes.                                           |                                                                                                    |        |
| Sécurité et vie privée       |                                                                                     | 15 Go d'espace de stockage ①                                           | 500 Go d'espace de stockage (j)                                                                    |        |
| Importer avec Easy Switch    | 2 1 adresse e-mail                                                                  | ☑ 10 adresses e-mail/alias ①                                           | M 15 adresses e-mail/alias ()                                                                      |        |
| Proton Mail                  | S calendriers                                                                       | ① 1 domaine de messagerie personnalisé ①                               | 3 domaines de messagerie personnalises ()                                                          |        |
| Messages et rédaction        | T connexion VPN                                                                     | 🛇 Dossiers, labels et filtres illimités                                |                                                                                                    |        |
| Confidentialité des mess     | Découvrir les autres abonnements Proton                                             |                                                                        | 7 10 connexions VPN haut débit                                                                     |        |
| Identité et adresses         |                                                                                     | VPN 1 connexion VPN                                                    | Proton Pass avec des alias « hide-my-email »                                                       |        |
| Dossiers et labels           |                                                                                     | Proton Pass avec 10 alias « hide-my-email »                            | illimités                                                                                          |        |
| √ Filtres                    |                                                                                     | À partir de 3.49 € /mois                                               | À partir de 7.99 € /mois                                                                           |        |
| 🖾 Réponse automatique        |                                                                                     |                                                                        |                                                                                                    |        |
| Noms de domaine              |                                                                                     |                                                                        |                                                                                                    |        |
| Chiffrement et clés          |                                                                                     |                                                                        |                                                                                                    |        |
| B IMAP/SMTP                  | Moyen de paiement<br>Vous pouvez ajouter un moyen de paiement pour que votre abonne | ment solt renouvelé                                                    |                                                                                                    |        |
| 6.19 Me / 500.00 Mo 5.0.47.0 | automatiquement. D'autres moyens de paiement sont disponibles.<br>En savoir plus    |                                                                        |                                                                                                    |        |

<u>C'est dans ces pages que vous pourrez :</u>

- Changer de mot de passe
- Changer les couleurs
- Créer une signature
- Indiquez une méthode de récupération en cas de perte de mot de passe
- Activer des méthodes de connexion plus sécurisée
- Et bien d'autres qui vous seront parfois inutile...

Petit rappel le logo d'un site vous ramènera systématiquement à l'accueil, dans le cas de votre boîte mail, cliquez sur le logo vous ramènera directement à votre boîte de réception.

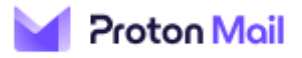

Interagir avec sa boîte mail

Revenons à notre boite de réception.

Il y a plusieurs manières d'interagir avec un email vous pouvez simplement l'ouvrir en cliquant dessus mais d'autres manipulations existent.

Par exemple voyez les petites étoiles à côté de nos emails, si vous cliquez sur une étoile blanche, elle deviendra jaune ce qui signifie qu'elle à été ajouté à vos mails « Favoris »

De la même manière vous pouvez différencier les mails « Lus » des mails « Non lus » Un mail lu n'aura pas de point devant la ligne et sera afficher sans caractère gras à l'inverse d'un mail non lus sera afficher en caractère gras et un point de couleurs se trouvera en début de ligne.

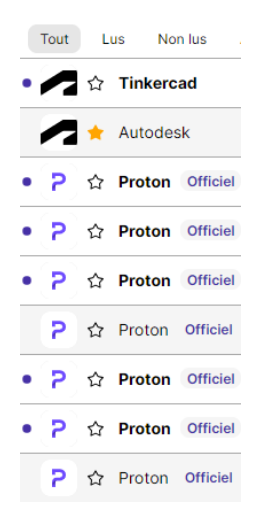

Vous pouvez trier votre liste à l'aide des trois boutons en haut « Tout » « lus » « non lus » ou encore « avec pièce jointe »

Comme tous les éléments en informatique il est possible de faire un clique droit sur l'éléments afin d'obtenir plus d'options. Ce sera le cas sur l'ensemble des listes de votre boîte mails.

Vous retrouverez des options pour déplacer l'élément sur lequel vous avez fait un clique droit

Prenons un exemple :

Si je souhaite archiver un email, je fais un clique droit dessus et je trouve l'option « déplacer dans le dossier Archives. » Vous le retrouverez ensuite dans la catégorie « Archive » du menu de navigation.

Nous voyons également que des petites icônes se sont affichées au-dessus de notre liste, on retrouve les mêmes options, n'hésitez pas à placer votre curseur au-dessus d'une icône pour en connaître la signification

| Yroton Mail               |     | Q Rechercher des messages |        |              |         |           |                   |                |         |              |            |          |
|---------------------------|-----|---------------------------|--------|--------------|---------|-----------|-------------------|----------------|---------|--------------|------------|----------|
| Nouveau messag            | e   |                           |        | •            | Ô       | ť         | d d               | Q              |         | <del>)</del> | $\bigcirc$ |          |
| Boite de réception        | ර 👩 |                           | Tout   | L            | us Nor  | n lus     | Avec              | pièce joi      | nte     |              |            |          |
| Brouillons                |     | •                         | $\sim$ | 습            | Tinkerc | ad        |                   |                | We      | lcom         | e to T     | inkerca  |
|                           |     |                           |        | *            | Autodes | Ŵ         | Déplac<br>Corbei  | er dans<br>lle | le do   | ssier        |            | e        |
| ☆ Favoris                 |     | •                         | 2      | 습            | Proton  | e         | Déplac<br>Archive | er dans<br>es  | i le do | ssier        |            | de       |
| <ul> <li>Moins</li> </ul> |     | •                         | 2      | 습            | Proton  |           | Déplac            | er dans        | ; le do | ssier        |            | ır i     |
| Archives                  |     |                           | P      | $\checkmark$ | Proton  | G         | Indésirables/spam |                |         |              | Ľ          |          |
| Indésirables/spam         |     |                           | -      | 2            |         | $\otimes$ | Bloque            | r l'expé       | diteur  |              |            | _        |
| E Corbeille               |     |                           | 2      | 습            | Proton  | $\Theta$  | Marque            | er comr        | ne lu   |              |            | m        |
| m Corbeille               |     | •                         | P      | $\uparrow$   | Proton  | Offic     | iel               |                | Upd     | lates        | to Pr      | oton's T |

Créer un dossier pour y classer vos mails :

Nous pouvons également trier nos emails dans des dossiers distinct afin d'organiser sa boîte et conserver ses éléments.

Pour cela rien de plus facile, regardons notre menu de navigation il contient le mot clés « dossier » ainsi qu'un petit plus au bout de la ligne (surligner en jaune sur l'image ci-dessous), cliquez simplement dessus, un menu apparaît et vous pouvez y rentrer le nom de votre nouveau dossier

| Proton Mail 88                 | C | Q Rechercher des messaç | jes                           |                                                                                                    |              | Changer d'abonnement | Paramètres  | Ruby<br>epn-ruby@proton.me | R |  |  |
|--------------------------------|---|-------------------------|-------------------------------|----------------------------------------------------------------------------------------------------|--------------|----------------------|-------------|----------------------------|---|--|--|
| Nouveau message                |   | . • • • •               | e & e s                       |                                                                                                    |              |                      | <           | 1 sur 1 →                  | 8 |  |  |
| Boite de réception             |   | Tout Lus Non lus        | Avec pièce jointe             |                                                                                                    |              |                      | Le plus réc | ent en premier 🕂           |   |  |  |
| Brouillons                     |   | R 🏠 Ruby                | A Indice                      |                                                                                                    |              |                      |             | 14:16                      |   |  |  |
|                                |   | n 🔁 🏠 Tinkercad         | Helcome to Tinkercad!         |                                                                                                    |              |                      |             | 26 juil. 2023              |   |  |  |
| 습 Favoris                      |   | 🖌 🛧 Autodesk            | Vérifiez votre compte Auto    | Créer un dossier ×                                                                                     |              |                      |             | 26 juil. 2023              |   |  |  |
| <ul> <li>Moins</li> </ul>      |   | P 🏠 Proton Officiel     | 🖂 🛛 Il est encore temps de pr | Nommez votre nouveau dossier et sélectionnez                                                           |              |                      |             | 11 juil. 2023              |   |  |  |
| T Archives 1                   |   | P & Proton Officiel     | 🖂 Get more out of your inbo   | éventuellement un dossier dans lequel vous voulez<br>en faire un sous-dossier. Si vous ne sélectionnez |              | 7 juil. 2023         |             |                            |   |  |  |
| Indésirables/spam              |   | P & Proton Officiel     | 🖂 Offre spéciale pour l'anni  | aucun dossier, votre nouveau dossier sera créé                                                         | 6 juil. 2023 |                      |             |                            |   |  |  |
| 1 Corbeille                    |   | Proton Officiel         | Q. You only have three more   | Nom du dossier                                                                                         |              |                      |             | 29 juin 2023               |   |  |  |
| 🖾 Tous les messages 🖒 6        |   |                         | O Undates to Broten's Term    | Nom du dossier                                                                                         |              |                      |             | 27 juin 2022               |   |  |  |
|                                | H |                         | B opdates to Proton's term    | Employeement du decelor                                                                                |              |                      |             | 27 juin 2023               |   |  |  |
| Aucun dossier                  |   | P & Proton Officiel     | Proton Mail updates: Get      | Aucun dossier parent                                                                                   |              |                      |             | 9 juin 2023                |   |  |  |
| - Labelta - La R               |   | P ☆ Proton Officiel     | Secure your schedule with     |                                                                                                    |              |                      |             | 7 juin 2023                |   |  |  |
| <ul> <li>Labels + ₩</li> </ul> |   | R 🏠 Ruby                | Programme mystérieux          | Notification ①                                                                                         |              |                      |             | 5 juin 2023                |   |  |  |
| Aucun label                    |   | P 🏠 Proton Officiel     | Protect yourself online with  |                                                                                                    |              |                      |             | 5 juin 2023                |   |  |  |
|                                |   | P ☆ Proton Officiel     | g Get started with Proton M   | Annuler                                                                                                |              |                      |             | 2 juin 2023                |   |  |  |
|                                |   | P 🏠 Proton Officiel     | 🤠 Get the Proton Mail app     |                                                                                                    |              |                      |             | 2 juin 2023                |   |  |  |
|                                |   | P 🏠 Proton Officiel     | 🝵 Set up automatic forwardin  | g from Gmail in one click                                                                              |              |                      |             | 2 juin 2023                |   |  |  |
|                                |   |                         |                               |                                                                                                    |              |                      |             |                            |   |  |  |
|                                |   |                         |                               |                                                                                                    |              |                      |             |                            |   |  |  |
|                                |   |                         |                               |                                                                                                    |              |                      |             |                            |   |  |  |
| 6.19 Mo / 500.00 Mo 5.0.26.8   |   |                         |                               |                                                                                                    |              |                      |             |                            |   |  |  |

Vous n'aurez plus qu'a rester cliquer sur le mail que vous souhaiter et à le faire glisser jusqu'à la colonne de navigation au-dessus de votre nouveau dossier. Lâcher le clique au-dessus de ce dossier, votre mail disparaitra de la boîte de réception mais si vous cliquer sur votre dossier vous retrouverez ce mail ranger dans ce nouvel espace.

### Ecrire un email :

Sur vos boîtes vous retrouver systématiquement un bouton « Nouveau message » ou « Ecrire un mail » qui se trouvera en haut à gauche de votre écran. Nouveau message \_ 2 ×

| -                                                                                                    | _                                                             |                                                 |                                                                                                    |  |  |  |  |
|----------------------------------------------------------------------------------------------------|---------------------------------------------------------------|-------------------------------------------------|----------------------------------------------------------------------------------------------------|--|--|--|--|
| De :                                                                                                    | Remplissage automatique (c'est vous l'expéditeur)             | De                                              | epn-ruby@proton.me \vee                                                                                                    |  |  |  |  |
|                                                                                                    |                                                               |                                                 | Adresse e-mail *음                                                                                                    |  |  |  |  |
| <u>A:</u>                                                                                                    | Adresse mail du ou des destinataires                          | Cc                                              | Adresse e-mail *8                                                                                                    |  |  |  |  |
| Cc·                                                                                                    | Conie carbone, il permet d'ajouter une/des                    | Cci Adresse e-mail                              |                                                                                                    |  |  |  |  |
| <u></u>                                                                                                    | adresses en copie                                             |                                                 | Sujet                                                                                                    |  |  |  |  |
| <b>•</b> ·                                                                                                    |                                                               |                                                 | 14px $\bigcirc$ <b>B</b> $I$ $\sqcup$ $\coloneqq$ $\rightleftharpoons$ $\textcircled{B}$ $\square$ $\lor$ $\lor$ $\boxdot$ |  |  |  |  |
| <u>Cci :</u> Copie carbone invisible, il permet d'ajouter une/des<br>adresses sans que le destinataire ne la voit. |                                                               | Envivá suer la messanaria sécuricéa Droton Mail |                                                                                                    |  |  |  |  |
| Objet : Cest le sujet du mail qui est à renseigner                                                                 |                                                               |                                                 |                                                                                                    |  |  |  |  |
| <u>Corps d</u>                                                                                                    | <u>u texte</u> : La partie restante sert à rédiger votre mail |                                                 |                                                                                                    |  |  |  |  |
|                                                                                                    |                                                               |                                                 |                                                                                                    |  |  |  |  |
|                                                                                                    |                                                               | m A                                             | Non enregistré 🥝 Envoyer 👻                                                                                                 |  |  |  |  |

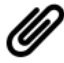

Pour ajouter une pièce jointe veuillez trouver

le petit trombone, il se trouve bien souvent dans les icônes proches du bouton « envoyer ».